## Instructions on how to complete forms in Talent Ed Records

You will need to create a new account if you have never logged in before. Below is a link to log in.

## Click here

The sign in page will look like this.

|                                                                                            | Bastrop                             |  |
|--------------------------------------------------------------------------------------------|-------------------------------------|--|
| Four Products. One Lo                                                                      | D <b>gin.</b><br>TalentEd products. |  |
| aperez⊗bisdtx.org<br>Password                                                              | Secruit & Hire                      |  |
| Sign In                                                                                    | Serform                             |  |
|                                                                                            | Secords                             |  |
| Logging in for the first time?                                                             |                                     |  |
| Forgot your password?                                                                      |                                     |  |
| If you are an applicant and have reached this<br>error, please go to our Careers Homepage. | page in                             |  |

Once you are signed in you will click on available forms on the left hand side.

|                 | My Tasks             |               |           |          |        |               |
|-----------------|----------------------|---------------|-----------|----------|--------|---------------|
| My Tasks        | Needs Attention      | Completed     |           |          |        |               |
| Available Forms | All                  | /             |           |          |        | •             |
| Files           | Task<br>No Rows Foun | Related Staff | Checklist | Due Date | Delete | Actions       |
|                 |                      |               |           |          | N      | lark Complete |

Here is where you will see any available forms that you are able to complete and submit. If you are a supervisor you will have access to the transfer form.

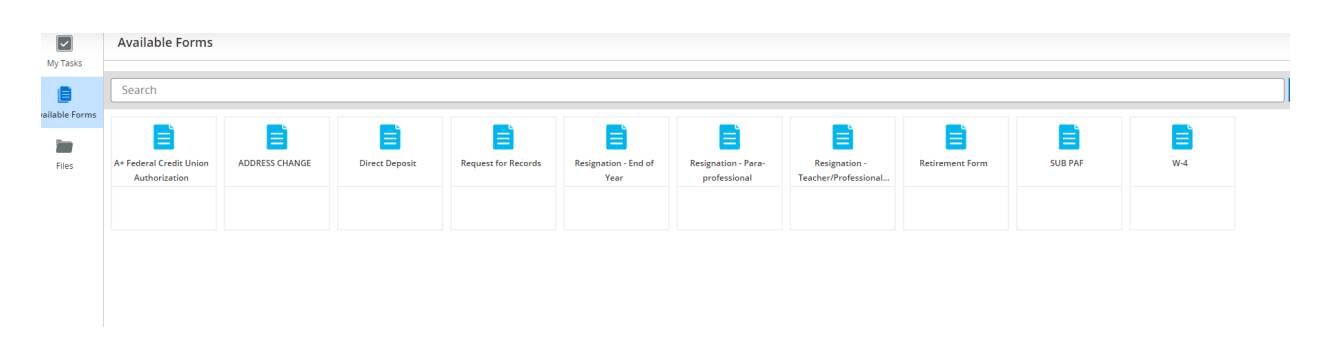

Complete the form and select save final at the bottom of the page. You can print the form for your records if needed. Once you hit the save final button the form will go through the correct workflow process for approval.

| ADDRESS CHANGE                                                                                                    | ×   |
|----------------------------------------------------------------------------------------------------|-----|
| Address Change                                                                                                    | Í   |
| This form is to be used to change your address and/or phone number. A name change must be done in person and can only be done when a social security card with the new name is presented to the Human Resources department. |     |
| Full Name [required]   First Name Last Name                                                                                                    |     |
| OLD ADDRESS HERE (required)                                                                                                    |     |
| NEW ADDRESS HERE (required)                                                                                                    |     |
|                                                                                                    |     |
| By submitting this form you are authorizing an address change to be used for Human Resources, Payroll, and Benefits purposes.                                                                                               |     |
| Close Print Print as PDF Save Draft Save Fin                                                                                                    | n n |

## Please feel free to email one of our Compensation Managers with any questions.

Crissye Johns, <u>cjohns@bisdtx.org</u> (Last Name A-K) Andrea Perez, <u>aperez@bisdtx.org</u> (Last Name L-Z)